# Guía de Instalación NMIS

## 1. Introducción

El siguiente manual tiene como propósito servir al usuario como una guía que garantice, de una manera óptima y detallada, acompañar durante el proceso de la instalación, configuración y, posteriormente, el manejo la herramienta y sus módulos. En él encontrará los requerimientos técnicos del sistema y la configuración de éste. Incluye la descripción y configuración de NMIS como el motor de la herramienta. NMIS, el producto insignia de Opmantek, y el sistema de administración de redes del cual dependen las operaciones de más de 20,000 organizaciones a nivel mundial siendo una de las herramientas más utilizadas para Administración de Redes. La herramienta cuenta con diferentes módulos que permiten utilizarla de acuerdo con las necesidades del usuario y que serán descritos detalladamente a lo largo del documento, así como el proceso de instalación y manejo. Cuenta con un apartado de manejo de errores con los posibles escenarios de incidencia, sus soluciones y el enlace a la comunidad de Opmantek.

## 2. Diagrama de explicación de la herramienta.

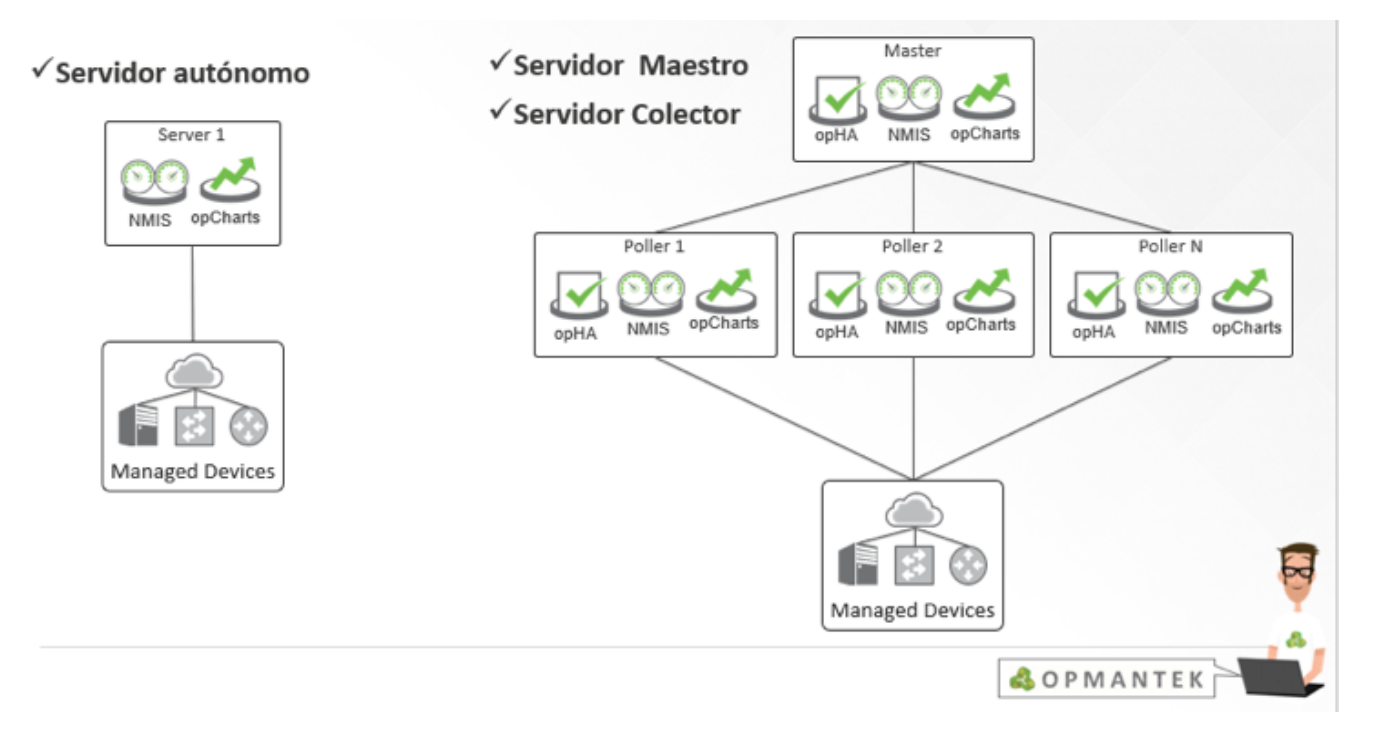

## 3. Requerimientos técnicos del sistema.

### 3.1 Configuración del BIOS para activar la virtualización

Antes de iniciar el proceso para crear una máquina virtual, se tiene que activar la virtualización de nuestro equipo entrando al BIOS (usando F1, F2, F10 o supr regularmente), ahí se selecciona System Security, después Virtualization Technology y se elige la opción Enabled. Se guardan los cambios y se inicia el sistema.

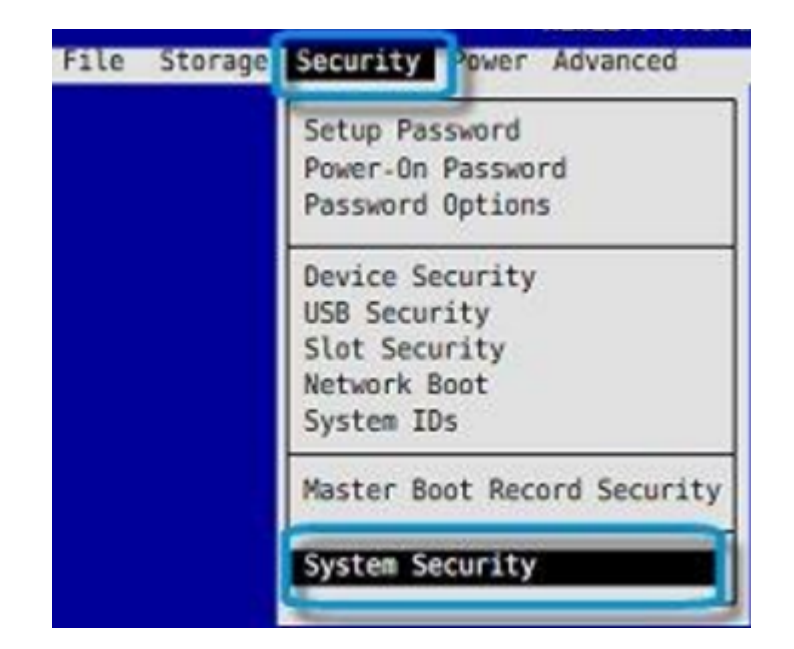

| Setup Password<br>Power-On Password                                                                                          |                                                           |
|----------------------------------------------------------------------------------------------------|-----------------------------------------------------------|
| Pas System Security<br>Dev Data Execution Prevention<br>USB Virtualization Technology (VTx)<br>Slo<br>Net<br>Sys F10=Accept, | Enabled<br>Disabled<br>Disabled<br>Disabled<br>ESC=Cancel |
| Master Boot Record Security System Security                                                                                  |                                                           |

#### 3.2 Configuración de valores predeterminados

• Dimensionamiento de servidores

|                  | Pequeño          | Medio            | Grande            | opFlow                                            | Masivo                            |
|------------------|------------------|------------------|-------------------|---------------------------------------------------|-----------------------------------|
| Applications     | NMIS Only        | All              | All               | opFlow                                            | All                               |
| Storage          | 60GB             | 80GB             | 160GB             | 160GB min                                         | 300GB                             |
| Memory           | 2GB              | 4GB              | 8GB               | 8 · 16GB                                          | 12-16GB                           |
| CPU              | 2 x vCPU         | 4 x vCPU         | 4 x vCPU          | 4 x vCPU                                          | 4 - 8 vCPU                        |
| Device<br>Count  | <500<br>devices  | <1500<br>devices | <2500<br>devices  | Depends on<br>actual flows<br>being<br>processed. | A large<br>number of<br>devices.  |
| Element<br>Count | 2000<br>elements | 8000<br>elements | 14000<br>elements | N/A                                               | A large<br>number of<br>elements. |

° Reasignar tamaño de discos en NMIS (según aplique):

#### Configuración de puertos para el servicio de NMIS

La siguiente tabla muestra los puertos utilizados por NMIS y las aplicaciones complementarias.

| Pue<br>rto#     | Prot<br>ocolo | Nombre<br>del<br>Servicio | Iniciación de la<br>Conexión        | Aplicación             | Notas                                                                                                    |
|-----------------|---------------|---------------------------|-------------------------------------|------------------------|----------------------------------------------------------------------------------------------------|
| ***             | UDP<br>/TCP   | ICMP                      | Nodo a monitorear<br>/Servidor NMIS | NMIS                   | ICMP pertenece a la capa 3 (Red) del modelo OSI y, debido a eso, se comporta de forma distinta a los puertos TCP y UDP manejados en la capa 4 (Transporte) de OSI. |
| 161             | UDP           | SNMP                      | Servidor a<br>Dispositivo           | NMIS                   |                                                                                                    |
| 162             | UDP           | SNMP<br>Traps             | Dispositivo a<br>Servidor           | NMIS                   |                                                                                                    |
| 123             | UDP           | NTP                       | Dispositivo a NTP<br>Server         | NMIS                   |                                                                                                    |
| 514             | UDP<br>/TCP   | syslog                    | Dispositivo a<br>syslog Servidor    | NMIS                   | syslogd, syslog-ng                                                                                                    |
| 22              | TCP           | SSH                       | Servidor a<br>Dispositivo           | opConfig               |                                                                                                    |
| 23              | TCP           | Telnet                    | Servidor a<br>Dispositivo           | opConfig               |                                                                                                    |
| 389             | TCP           | LDAP                      | Servidor a LDAP<br>Servidor         | NMIS                   | NMIS Authentication                                                                                                    |
| 49              | TCP           | TACACS+                   | Dispositivo a<br>TACACS Servidor    | NMIS                   | NMIS Authentication                                                                                                    |
| 123             | UDP           | NTP                       | NMIS Servidor a<br>NTP Server       | NMIS                   |                                                                                                    |
| 80<br>or<br>443 | TCP           | HTTP or<br>HTTPS          | NMIS Master a<br>NMIS Slave         | NMIS<br>opHA           |                                                                                                    |
| 270<br>17       | TCP           |                           |                                     | opConfig /<br>opEvents |                                                                                                    |
| 8042            | TCP           |                           |                                     | NMIS                   |                                                                                                    |

La siguiente tabla muestra los puertos utilizados para que un usuario pueda comunicarse con NMIS o para que NMIS se comunique con el usuario.

| Usuario             | # Puerto       | Protocolo | Servicio         | Dirección                   |
|---------------------|----------------|-----------|------------------|-----------------------------|
| Cus amer            | 80/443         | TCP       | HTTP/HTTPS       | Cliente a NMIS Server       |
| NOC Usuario         | 80/443         | TCP       | HTTP/HTTPS       | NOC a NMIS Server           |
| NOC Admin           | 22             | TCP       | SSH              | NOC a Server                |
| Email Notifications | 25 o 465 o 587 | TCP       | SMTP or SMTP/SSL | NMIS Servidor a Mail Server |

### 3.3 Instalación de VirtualBox

Descargar VirtualBox

Para iniciar la descarga de VirtualBox primero se ingresa a la página oficial https://www.virtualbox.org/wiki/Downloads y se elige el paquete más conveniente, de acuerdo con las características de la PC donde se va a instalar.

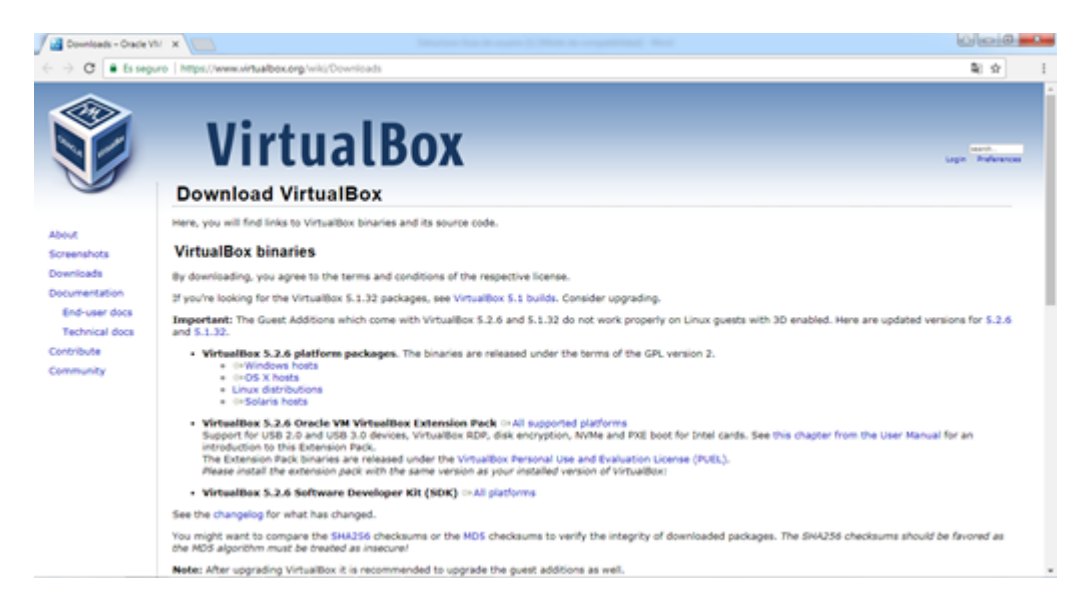

#### • Ejecutar VirtualBox

Una vez descargado VirtualBox, se ejecuta el instalador y se da clic en Next.

| Gracle VM VirtualBox 5.1.12     | Setup                                                                                                    | × |
|---------------------------------|----------------------------------------------------------------------------------------------------|---|
| 15. Oracle VM VirtualBox 5.1.12 | Welcome to the Oracle VM<br>VirtualBox 5.1.12 Setup<br>Wizard<br>The Setup Wizard will install Oracle VM VirtualBox 5.1.12 on<br>your computer. Click Next to continue or Cancel to exit the<br>Setup Wizard. | ~ |
| Version 5.1.12                  | Next > Cancel                                                                                                    |   |
| VEISION 5.1.12                  | Cancel                                                                                                    |   |

Se puede seleccionar las características que se desean instalar, pero es recomendable dejar elegido lo que ya viene por default. Para continuar con la instalación se da clic en Next.

| ଟ Oracle VM VirtualBox 5.1.12 Setup                                                                                                    | × |
|----------------------------------------------------------------------------------------------------|---|
| Custom Setup<br>Select the way you want features to be installed.                                                                                                    |   |
| Click on the icons in the tree below to change the way features will be installed.                                                                                                    |   |
| VirtualBox Application         VirtualBox USB Support         VirtualBox Networking         VirtualBox Networking         VirtualBox Nridged Networking support.         VirtualBox Python 2.x Support         VirtualBox Python 2.x Support         C:\Program Files\Orade\VirtualBox\ |   |
| Version 5. 1. 12 Disk Usage < Back Next > Cancel                                                                                                    |   |

A continuación, se puede elegir si se quieren crear accesos directos y si se quiere asociar VirtualBox con las extensiones de archivo soportadas que se ejecuten en el equipo. Se da clic en Next.

| 😸 Oracle VM VirtualBox 5.1.12 Setup               | ×  |
|---------------------------------------------------|----|
| Custom Setup                                      |    |
| Select the way you want features to be installed. |    |
|                                                   |    |
| Please choose from the options below:             |    |
| Create start menu entries                         |    |
| Create a shortcut on the desktop                  |    |
| Create a shortcut in the Quick Launch Bar         |    |
| Register file associations                        |    |
|                                                   |    |
|                                                   |    |
|                                                   |    |
| Version 5.1.12 < Back Next > Cano                 | el |

Cuando termine la instalación, se puede iniciar inmediatamente el mismo si se deja la casilla marcada, o bien ejecutarlo en otro momento. Dar clic en Finish.

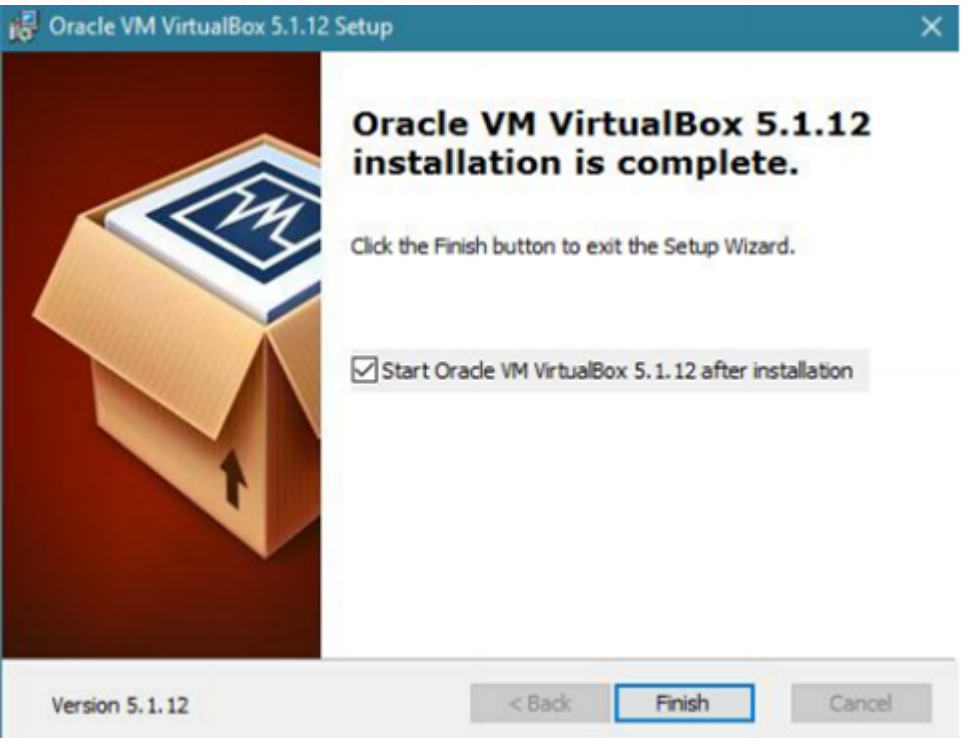

Pedirá reiniciar el sistema, le damos clic en Yes para hacerlo o en No si lo haremos más tarde. Se recomienda reiniciar inmediatamente para poder usar el virtualizador sin problemas.

| 🔂 Oracle VM | VirtualBox 5.1.                                                            | .12 Setup                                                                |                                                                            | × |
|-------------|----------------------------------------------------------------------------|--------------------------------------------------------------------------|----------------------------------------------------------------------------|---|
|             | You must re<br>configuratio<br>VirtualBox 5<br>to restart n<br>manually re | estart your<br>on changes<br>5.1.12 to ta<br>ow or No if<br>start later. | system for the<br>made to Oracle VM<br>ke effect. Click Yes<br>you plan to |   |
|             | Yes                                                                        |                                                                          | No                                                                         |   |

Al reiniciarse el equipo, ahora si se puede ejecutar el VirtualBox y aparecerá la pantalla de inicio.

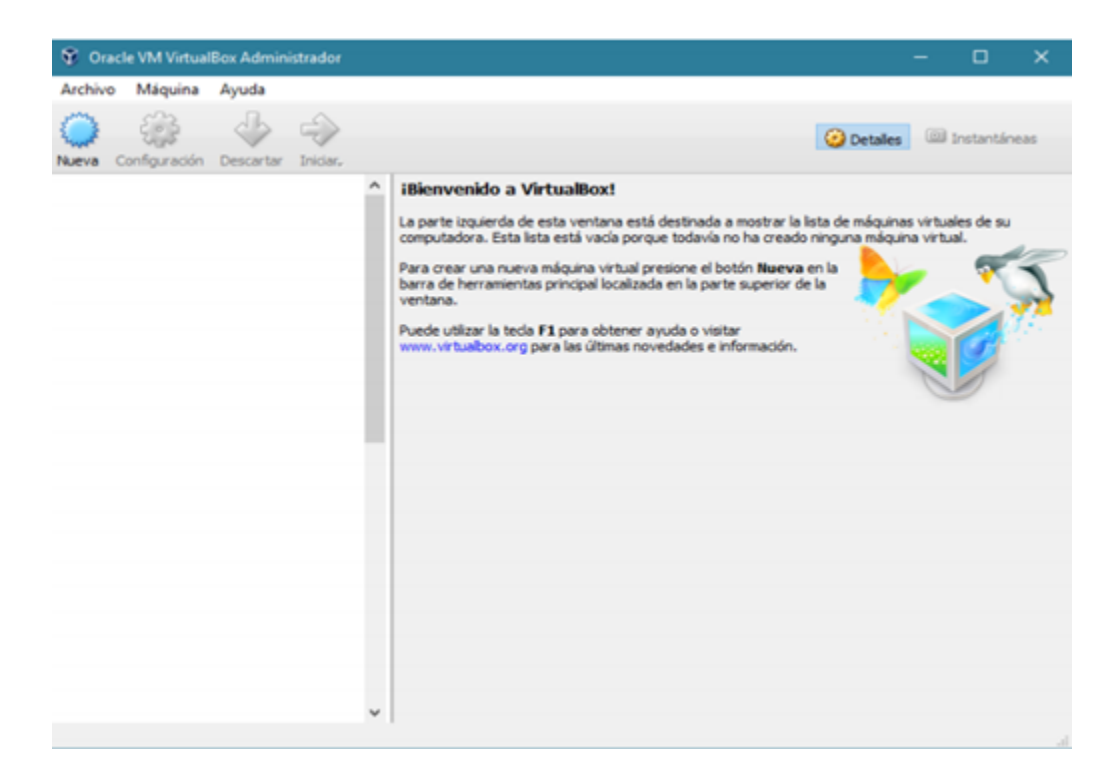

### 3.4 Instalación de la Virtual Appliance

• Descargar Virtual Appliance

En el navegador, se ingresa a la página https://opmantek.com/network-tools-download/ y se selecciona Virtual Appliance de NMIS 8, solicitara el registro en la comunidad o que se inicie sesión para poder realizar la descarga.

| $\leftrightarrow \circ c$ | Es seguro   https://opmantek.co | m/network-tools-download             | /?action=download&dl_         | id=7418idl_field=virtual-i | appliance&idi_tool=Opmantek%20Virtual%2 | 0Appliance          | <b>€</b> ∲ I |
|---------------------------|---------------------------------|--------------------------------------|-------------------------------|----------------------------|-----------------------------------------|---------------------|--------------|
|                           | 👶 Ο Ρ Μ Α Ν ΤΕΚ 🦻               | oducts Download                      | Support About L               | Learn Contact us           | Search Purch                            | ase + Log in Regist | er           |
|                           |                                 |                                      | D                             | ownload                    |                                         |                     |              |
|                           |                                 |                                      | You need to                   | o login to Downl           | oad                                     |                     |              |
|                           | Login with                      | a your Opmantek Ac<br>Login Register | count                         | Name<br>Email              | Or enter your email address a           | nd name             |              |
|                           | © Copyright Opmantek            | Products<br>About<br>Privacy Policy  | Download<br>Learn<br>Webinars | Support<br>Contact us      |                                         | O, fyr G+in         |              |

Una vez loggeado, la descarga de la Virtual Appliance comenzará automáticamente.

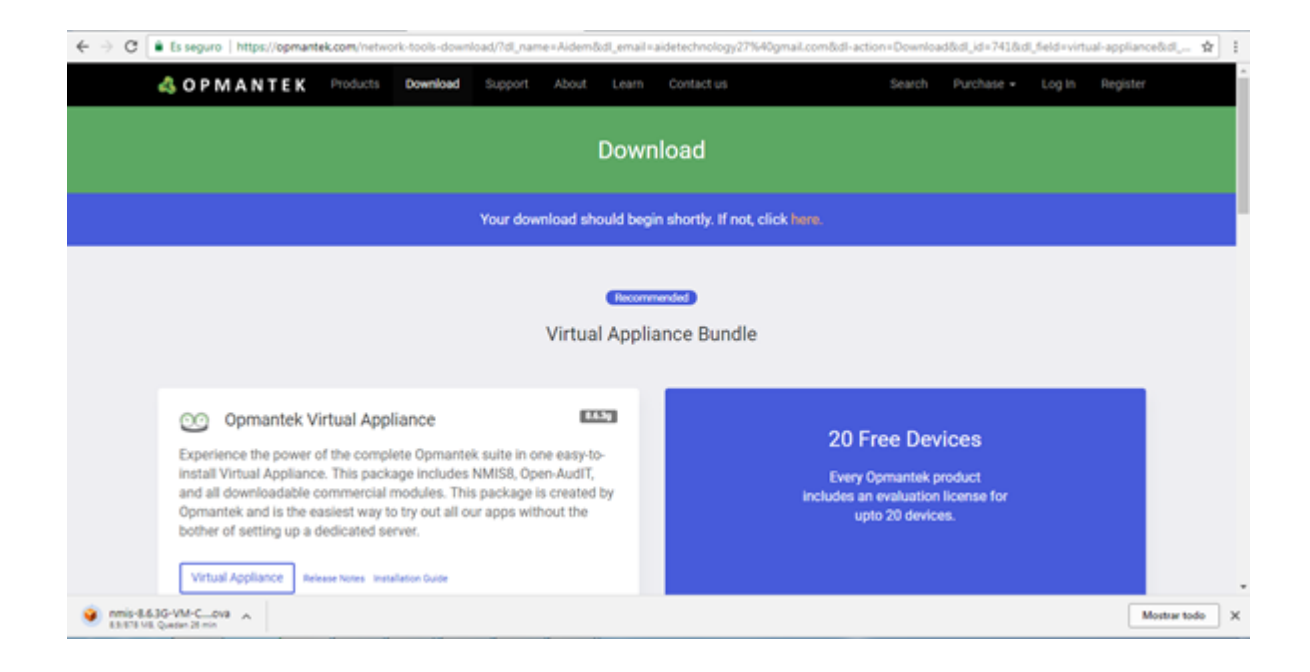

#### • Importar Virtual Appliance

Se inicia VirtualBox, se da clic en Archivo y en Importar servicio virtualizado.

| Oracle VM VirtualBox Administrador  |        |                                                                                                    |                       |
|-------------------------------------|--------|----------------------------------------------------------------------------------------------------|-----------------------|
| chivo Máquina Ayuda                 |        |                                                                                                    |                       |
| Preferencias                        | Ctrl+G |                                                                                                    | Onto                  |
| Importar servicio virtualizado      | Ctrl+I |                                                                                                    | Octalies 2            |
| Exportar servicio virtualizado      | Ctrl+E | Seneral                                                                                                    | Previsualización      |
| Administrador de medios virtuales   | Ctrl+D | Nonbre: vm                                                                                                    |                       |
| Administrador de operaciones de red |        | Sotema operativo: Red Hat (54-bit)                                                                                                    |                       |
| Comprobar actualizaciones           | -      | 1 Sistema                                                                                                    |                       |
| Reiniciar todas las advertencias    |        | Memoria base: 2500 M8<br>Procesadores: 2                                                                                                    | vm                    |
| Salir Salir                         | Ctrl+Q | Orden de arrangue: Disguete, Óptica, Disco duro<br>Aceleración: VT-x/AMD-V, Pacinación anidada, PAE/NV, Paravirtualización KVM                                                           |                       |
|                                     |        | Almacenamiento     Controlador: ICE     Controlador: ICE     Controlador: ICEI     Puerto SCSI 0: MMS8-dok1.vmdk (Normal, 40.00 G8)     Puerto SCSI 1: MMS8-dok2.vmdk (Normal, 40.00 G8) |                       |
|                                     |        | Audio                                                                                                    |                       |
|                                     |        | Controlador de anfitrión: Windows DirectSound<br>Controlador: 3CH AC97                                                                                                    |                       |
|                                     |        | 🧬 Red                                                                                                    |                       |
|                                     |        | Adaptador 1: Intel PRO/1000 MT Server (Adaptador puente, -Realtek RTL8188EE 802.1                                                                                                    | 1 bgn WI-Fi Adapter+) |
|                                     |        | 🥔 US8                                                                                                    |                       |
|                                     |        | Controlador USB: OHCI<br>Fitros de dispositivos: 0 (0 activo)                                                                                                    |                       |
|                                     |        | Carpetas compartidas                                                                                                    |                       |
|                                     |        | Ninouno                                                                                                    |                       |

Dar clic en el ícono de la derecha para poder elegir el archivo que se ha descargado y se selecciona, dar clic en Abrir.

|                                                  |                                                               |                                          | ? ×                        |                  |                         |            |
|--------------------------------------------------|---------------------------------------------------------------|------------------------------------------|----------------------------|------------------|-------------------------|------------|
| 🔶 Importar servicio vi                           | rtualizado                                                    |                                          |                            |                  |                         |            |
| Servicio a impor                                 | tar                                                           |                                          |                            |                  | vm                      |            |
| VirtualBox actualments<br>(OVF). Para continuar, | e soporta importar servicios<br>, seleccione el archivo a imp | guardados en Open Virtu<br>xortar abajo. | alization Format           |                  |                         |            |
|                                                  |                                                               |                                          |                            |                  |                         |            |
|                                                  |                                                               |                                          | Seleccione                 | un archivo de s  | ervicio virtualizado a  | importar   |
|                                                  |                                                               |                                          |                            |                  |                         |            |
|                                                  |                                                               |                                          |                            |                  |                         |            |
|                                                  |                                                               |                                          |                            |                  |                         |            |
|                                                  |                                                               |                                          |                            |                  |                         |            |
|                                                  |                                                               |                                          |                            |                  |                         |            |
|                                                  |                                                               |                                          |                            |                  |                         |            |
|                                                  |                                                               |                                          |                            |                  |                         |            |
|                                                  |                                                               |                                          |                            |                  |                         |            |
|                                                  |                                                               |                                          | )2.11 bg                   | n Wi-Fi Adapter× | )                       |            |
|                                                  | Mode                                                          | experto Next                             | Cancelar                   |                  |                         |            |
| 🖉 Salassiana un aschius da s                     | an isin side alianda a iman dar                               |                                          |                            |                  |                         | ~          |
|                                                  | encire à Descuerra à MM                                       | 150 OVE                                  |                            |                  | Duran an All RCD Club   | -          |
| ← → × ↑ □ > Este                                 | equipo > Descargas > NM                                       | 138-UVP                                  |                            | v 0              | Buscar en NMISB-OVF     | <i>q</i>   |
| Organizar • Nueva carj                           | peta                                                          |                                          |                            |                  | (): ·                   |            |
| CentOS 7 Minim ^                                 | Nombre                                                        | Fecha                                    | de modifica Tipo           | Tamaño           | _                       |            |
| WinX                                             | 🥩 NMIS8                                                       | 22/12/                                   | 2016 10:14 Open Virtualiza | rtio 78          | 3                       |            |
| ConDive                                          |                                                               |                                          |                            |                  |                         |            |
|                                                  |                                                               |                                          |                            |                  |                         |            |
| Descarpas                                        |                                                               |                                          |                            |                  |                         |            |
| Cocumentos                                       |                                                               |                                          |                            |                  |                         |            |
| Escritorio                                       |                                                               |                                          |                            |                  |                         |            |
| 📰 Imágenes                                       |                                                               |                                          |                            |                  |                         |            |
| Música                                           |                                                               |                                          |                            |                  |                         |            |
| Videos                                           |                                                               |                                          |                            |                  |                         |            |
| Sindows (C:)                                     |                                                               |                                          |                            |                  |                         |            |
| Recovery Image                                   |                                                               |                                          |                            |                  |                         |            |
| 🥏 Red 🗸 🗸                                        |                                                               |                                          |                            |                  |                         |            |
| Nombr                                            | e NMIS8                                                       |                                          |                            |                  | Open Virtualization For | mat (".o V |
|                                                  |                                                               |                                          |                            |                  |                         |            |
|                                                  |                                                               |                                          |                            |                  | Abric                   | an eater   |

Una vez seleccionado, dar clic en Next y en la siguiente ventana en Importar, de preferencia se deja la configuración predeterminada

|                                                                                                    | 2            | ~     |
|----------------------------------------------------------------------------------------------------|--------------|-------|
|                                                                                                    |              |       |
| <ul> <li>Importar servicio virtualizado</li> </ul>                                                                                          |              |       |
| Concisio e investor                                                                                                    |              |       |
| Servicio a importar                                                                                                    |              |       |
| VirtualBox actualmente soporta importar servicios guardados en Open Virtu<br>(OVF). Para continuar, seleccione el archivo a importar abajo. | alization Fe | ormat |
| C:\Users\jjjju\Downloads\\MIS8-OVF\\MIS8.ovf                                                                                                |              |       |
|                                                                                                    |              |       |
|                                                                                                    |              |       |
|                                                                                                    |              |       |
|                                                                                                    |              |       |
|                                                                                                    |              |       |
|                                                                                                    |              |       |
|                                                                                                    |              |       |
|                                                                                                    |              |       |
|                                                                                                    |              |       |
|                                                                                                    |              |       |
| Modo experto Next                                                                                                    | Cano         | elar  |
|                                                                                                    | ?            | ×     |
| 🗲 Importar servicio virtualizado                                                                                                    |              |       |
| importar servicio virtualizado                                                                                                    |              |       |

#### Preferencias de servicio

Estas son las máquinas virtuales contenidas en el servicio y las preferencias sugeridas de las máquinas virtuales importadas de VirtualBox. Puede cambiar algunas de las propiedades mostradas haciendo doble clic en los elemenos y deshabilitar otras usando las casillas de abajo.

| Descripción                                                                   | Configuración                | ^     |
|-------------------------------------------------------------------------------|------------------------------|-------|
| Sistema virtual 1                                                             |                              |       |
| 😪 Nombre                                                                      | vm_1                         |       |
| Descripción                                                                   | Opmantek VM                  |       |
| 🗮 Tipo de SO invitado                                                         | 📴 Red Hat (64-bit)           |       |
| 🔲 СРИ                                                                         | 2                            |       |
| RAM                                                                           | 2048 MB                      |       |
| 💿 DVD                                                                         | $\checkmark$                 | ~     |
| Reinicializar la dirección MAC de todas l<br>Servicio virtualizado no firmado | las tarjetas de red          |       |
| Restaurar valores                                                             | predeterminados Importar Can | celar |

• Ejecutar Virtual Appliance

Al terminar la importación, aparecerá en el menú de las máquinas virtuales y se puede ejecutar Virtual Appliance dando clic en Iniciar.

| Cracle VM VirtualBox Administrator           |                                                                                                    | - 0 X                    |
|----------------------------------------------|----------------------------------------------------------------------------------------------------|--------------------------|
| Archivo Méquina Ayuda                        |                                                                                                    |                          |
| Neres Configuración Decortor Decortor        |                                                                                                    | Octoles (B) Instantinees |
|                                              | E General                                                                                                    | Previsualización         |
| 🥶 🗑 Acagada                                  | Nonbre: vm<br>Satema sperativo: Red Hat (64-brt)                                                                                                    |                          |
|                                              | Sistema                                                                                                    |                          |
|                                              | Menoria base: 2500 MB<br>Processioner: 2<br>Orden de energie: Diaqués, Óptica, Deco duro<br>Acateración: VT vojAMD-V, Pagnación andada, PAEJNI, Pare-intualización KIM | vm                       |
|                                              | Pastala                                                                                                    |                          |
|                                              | Nemoria de video: 25.HB<br>Servidor de escutorio remota: Inhubitado<br>Captura de video: Inhubitado                                                                    |                          |
|                                              | Almacenamiento                                                                                                    |                          |
|                                              | Controllador: IDE<br>Controllador: SCE<br>Parto SCE 0: NMESE-dak1.vmdk (Normal, 40.00 G8)<br>Parto SCE 1: NMESE-dak2.vmdk (Normal, 40.00 G8)                           |                          |
|                                              | 🚱 Audo                                                                                                    |                          |
|                                              | Controlador de antitetin: Windows DirectSound<br>Controlador: 3DH.AC97                                                                                                 |                          |
|                                              | 🧬 Red                                                                                                    |                          |
|                                              | Adaptador 1: Intel PRO/1000 MT Server (Adaptador puente, -Realtek RTL818802 802.11                                                                                     | bgn 10-Pi Adapter+)      |
|                                              | 🥔 usa                                                                                                    |                          |
|                                              | Controlledor USE: OHCI<br>Pitros de depositivos: 0 (D activo)                                                                                                    |                          |
|                                              | Carpetas compartidas                                                                                                    |                          |
| Iniciar las máquinas virtuales seleccionadas | Nearo                                                                                                    |                          |

Una vez adentro, se accede con el usuario y contraseña de root: root/NM1\$88. (En <u>https://community.opmantek.com/display/NMIS/Default+Credentials+%</u> 28Passwords%29+for+NMIS8+VM se pueden ver las credenciales por defecto).

| 🥶 vm [0                                                     | Corriendo] -                                                 | Oracle                               | e VM Virtu                                     | alBox                        |                           | - | × |
|-------------------------------------------------------------|--------------------------------------------------------------|--------------------------------------|------------------------------------------------|------------------------------|---------------------------|---|---|
| Archivo                                                     | Máquina                                                      | Ver                                  | Entrada                                        | Dispositivos                 | Ayuda                     |   |   |
| CentOS<br>Xernel<br>opmanto<br>Passwon<br>Last lo<br>[root@ | release<br>2.6.32<br>ek login<br>rd:<br>ogin: Fr<br>opmante) | e 6.<br>-642<br>n: r<br>ri J<br>k ~] | 8 (Fin<br>.11.1.<br>oot<br>an 13<br><b># _</b> | al)<br>el6.x86_6<br>03:40:51 | 4 on an x86_64<br>on tty1 |   |   |

Con el comando "ifconfig", se puede ver qué dirección IP se asignó en eth0 con la máquina virtual.

```
login: nmis
Password:
Inmis@opmantek ~1$ ifconfig
eth@ Link encap:Ethernet HWaddr 08:00:27:71:89:66
    inet addr:192.168.0.13 Bcast:192.168.0.255 Mask:255.255.255.0
    inet6 addr: fe80::a00:27ff:fe71:8966/64 Scope:Link
    UP BROADCAST RUNNING MULTICAST MTU:1500 Metric:1
    RX packets:80 errors:0 dropped:0 overruns:0 frame:0
    TX packets:59 errors:0 dropped:0 overruns:0 carrier:0
    collisions:0 txqueuelen:1000
    RX bytes:7367 (7.1 KiB) TX bytes:5400 (5.2 KiB)
lo Link encap:Local Loopback
    inet6 addr: ::1/128 Scope:Host
    UP LOOPBACK RUNNING MTU:65536 Metric:1
    RX packets:569 errors:0 dropped:0 overruns:0 frame:0
    TX packets:569 errors:0 dropped:0 overruns:0 frame:0
    Inet6 addr: ::1/128 Scope:Host
    UP LOOPBACK RUNNING MTU:65536 Metric:1
    RX packets:569 errors:0 dropped:0 overruns:0 carrier:0
    collisions:0 txqueuelen:0
    RX bytes:84034 (82.0 KiB) TX bytes:84034 (82.0 KiB)
[nmis@opmantek ~]$ __
```

#### 3.5 Asignación de una IP estática

Para asignar una IP estática, se copia el archivo ifcfgeth0.static a la carpeta network-scripts y se remplaza el archivo ifcfg-eth0. Se usa el editor nano o vi para ajustar el archivo.

En el editor, cambiamos la IPADDR con la dirección que nosotros queramos, así como también el BROADCAST y el GATEWAY (estos dos últimos dependen de los datos de nuestra conexión).

| GNU nano 2.0.9 File: /etc/sysconfig/network-scripts/ifcfg-eth0 | Modified |
|----------------------------------------------------------------|----------|
|                                                                |          |
| DEVICE="eth0"                                                  |          |
| NM_CONTROLLED="yes"                                            |          |
| ONBOOT=yes                                                     |          |
| TYPE=Ethernet                                                  |          |
| BOOTPROTO=static                                               |          |
| IPADDR=192.168.0.50                                            |          |
| NETMASK=255.255.255.0                                          |          |
| BROADCAST=192.168.0.255                                        |          |
| GATEWAY=192.168.0.1                                            |          |
| IPV4_FAILURE_FATAL=yes                                         |          |
| IPV6INIT=yes                                                   |          |
| IPV6_AUTOCONF=yes                                              |          |
| IPV6_DEFROUTE=yes                                              |          |
| IPV6_PEERDNS=yes                                               |          |
| IPV6_PEERROUTES=yes                                            |          |
| IPV6_FAILURE_FATAL=yes                                         |          |
| NAME=eth0                                                      |          |
|                                                                |          |
|                                                                |          |
|                                                                |          |
| File Name to Write: /etc/sysconFig/network-scripts/ifcfg-eth0_ |          |
| Get Help To Files The Mac Format TP Pre                        | pend     |
| Cancel jDJ DUS Format jDj Append jDB Bac                       | kup File |

Se reinicia el servicio de red con el comando service network restart y aparecerá que la dirección estática que se ingresó está lista en el eth0.

| [root@opmantek ~]# service network restart            |        |        |        |        |
|-------------------------------------------------------|--------|--------|--------|--------|
| Shutting down interface eth0:                         | E      | OK 1   |        |        |
| Shutting down loopback interface:                     | [      | OK 1   |        |        |
| Bringing up loopback interface:                       | E      | OK 1   |        |        |
| Bringing up interface eth0: Determining if ip address | 192.16 | 8.0.50 | is alr | eady i |
| n use for device eth0                                 |        |        |        | _      |
|                                                       | [      | OK 1   |        |        |

Se puede comprobar con ifconfig, que la dirección que se colocó manualmente es la asignada al servidor de NMIS.

| Shutting d | lown loopback interface: [ OK ]                                                                                                    |
|------------|----------------------------------------------------------------------------------------------------|
| Bringing u | up loopback interface: [ OK ]                                                                                                    |
| Bringing u | up interface eth0: Determining if ip address 192.168.0.50 is already i                                                                                                    |
| n use for  | device eth0                                                                                                    |
|            | [ 0K ]                                                                                                    |
| [root@opma | untek ~]# ifconfig                                                                                                    |
| eth0       | Link encap:Ethernet HWaddr 08:00:27:4F:4A:5D                                                                                                    |
|            | <pre>inet addr:192.168.0.50 Bcast:192.168.0.255 Mask:255.255.255.0 inet6 addr: fe80::a00:27ff:fe4f:4a5d/64 Scope:Link UP BROADCAST RUNNING MULTICAST MTU:1500 Metric:1 RX packets:10158 errors:0 dropped:0 overruns:0 frame:0 TX packets:4115 errors:0 dropped:0 overruns:0 carrier:0 collisions:0 txqueuelen:1000 RX bytes:12791033 (12.1 MiB) TX bytes:333611 (325.7 KiB)</pre> |
| 10         | Link encap:Local Loopback<br>inet addr:127.0.0.1 Mask:255.0.0.0<br>inet6 addr: ::1/128 Scope:Host<br>UP LOOPBACK RUNNING MTU:65536 Metric:1<br>RX packets:3758 errors:0 dropped:0 overruns:0 frame:0<br>TX packets:3758 errors:0 dropped:0 overruns:0 carrier:0<br>collisions:0 txqueuelen:0<br>RX bytes:547204 (534.3 KiB) TX bytes:547204 (534.3 KiB)                           |

#### 3.6 Acceso a NMIS

Abrimos nuestro navegador e ingresamos la dirección IP del servidor para acceder a la página de inicio de NMIS. Nos aparecerá la ventana de login, accedemos con alguna de las credenciales por default que podemos encontrar en

https://community.opmantek.com/display/NMIS/Default+Credentials+%28Passwords%29+for+NMIS8+VM\_: nmis/nm1888 - admin/password - (versiones anteriores a 8.6.0G: nmisadm/nm1888).

| 192.168.0.50/cgi-nmis8/nmiscgi.pl                                                                                            |                                                                                     |  |  |  |
|----------------------------------------------------------------------------------------------------|-------------------------------------------------------------------------------------|--|--|--|
|                                                                                                    | \delta NMIS 8.6.1G                                                                  |  |  |  |
| Network Ma                                                                                                    | Network Management Information System                                               |  |  |  |
| Authentication required: Please log in with your appropriate username and password in<br>order to gain access to this system |                                                                                     |  |  |  |
| Username                                                                                                    | nmis                                                                                |  |  |  |
| Password                                                                                                    |                                                                                     |  |  |  |
|                                                                                                    | Login                                                                               |  |  |  |
|                                                                                                    |                                                                                     |  |  |  |
| Available NMIS Modules                                                                                                    | Available NMIS Modules                                                              |  |  |  |
| opCharts - Delivers interactive charts, custom dashboards and network diagrams.                                              |                                                                                     |  |  |  |
| opEvents - Event Managemen                                                                                                   | opEvents - Event Management processing syslog, SNMP trap, NMIS events and others.   |  |  |  |
| opConfig - Configuration back                                                                                                | opConfig - Configuration backup, archving and change detection.                     |  |  |  |
| opMaps - Provides enhanced                                                                                                   | opMaps - Provides enhanced operational capabilities with a geographical context.    |  |  |  |
| opFlow 3 - Traffic analysis with NetFlow, JFlow and others.                                                                  |                                                                                     |  |  |  |
| opReports 3.0 - Enhanced NMIS reports with engineering and business related reports.                                         |                                                                                     |  |  |  |
| opAddress - IP address management as it should be, simplified and automated.                                                 |                                                                                     |  |  |  |
| opSLA - Access to Cisco IPSLA technology for network latency and jtter.                                                      |                                                                                     |  |  |  |
| Once Audit Enterning On                                                                                                    | Open-AudIT Enterprise - Open-AudIT intelligently scans your network for everything. |  |  |  |

https://opmantek.com/

https://www.youtube.com/channel/UCiLFCscHKLlcIhk5YQLpZGw OPMANTEK-LATAM